# Konfigurieren einer statischen MAC-Adresse auf den Stackable Switches der Serien Sx500 und SG500X über die CLI

## Einführung

Eine MAC-Adresse (Medium Access Control) ist eine eindeutige Sicherungsschichtadresse, die einem Netzwerkgerät zugewiesen ist. Ein Switch, der das Gerät der Sicherungsschicht ist, verwaltet eine MAC-Adresstabelle, um Frames an einen Zielport weiterzuleiten. Die Einträge in der MAC-Adresstabelle auf dem Switch werden entweder statisch oder dynamisch erstellt.

In diesem Szenario wird über die Befehlszeilenschnittstelle (CLI) eine statische MAC-Adresse auf einem der Ports konfiguriert, die zu VLAN 1 auf dem Switch gehören.

## Ziel

In diesem Dokument wird erläutert, wie Sie über die CLI eine statische MAC-Adresse auf den Stackable Switches der Serien Sx500 und SG500X konfigurieren.

## Anwendbare Geräte

- Serie Sx500
- SG500X-Serie

## Softwareversion

• 1.4.8.06

## Konfigurieren der statischen MAC-Adresse

**Hinweis:** Die Bilder können je nach dem verwendeten Gerät leicht abweichen. Die folgenden Abbildungen stammen vom Switch SG500X-48MP.

Schritt 1: Melden Sie sich bei der CLI des Switches an, und geben Sie Ihren Benutzernamen und Ihr Kennwort für das Gerät ein.

```
[User Name:cisco
[Password:****
SG500X#
```

**Hinweis:** Der Standard-Benutzername und das Kennwort lautet cisco/cisco. In diesem Beispiel lautet der Standard-Benutzername cisco, und es wird ein persönliches Kennwort verwendet.

Schritt 2: Geben Sie in der CLI den folgenden Befehl ein, um in den globalen Konfigurationsbefehlsmodus zu wechseln:

SG500X#configure terminal

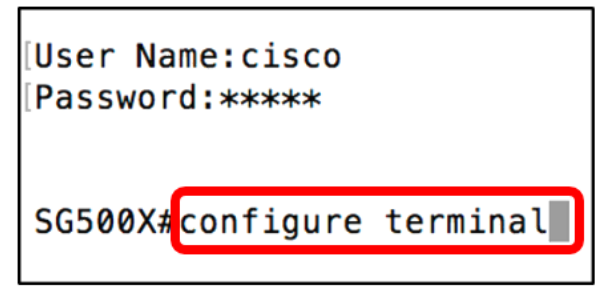

Schritt 3: Geben Sie im globalen Konfigurationsmodus den Befehl ein, um eine statische MAC-Adresse anzugeben, die der MAC-Adresstabelle hinzugefügt werden soll. Geben Sie dazu Folgendes ein:

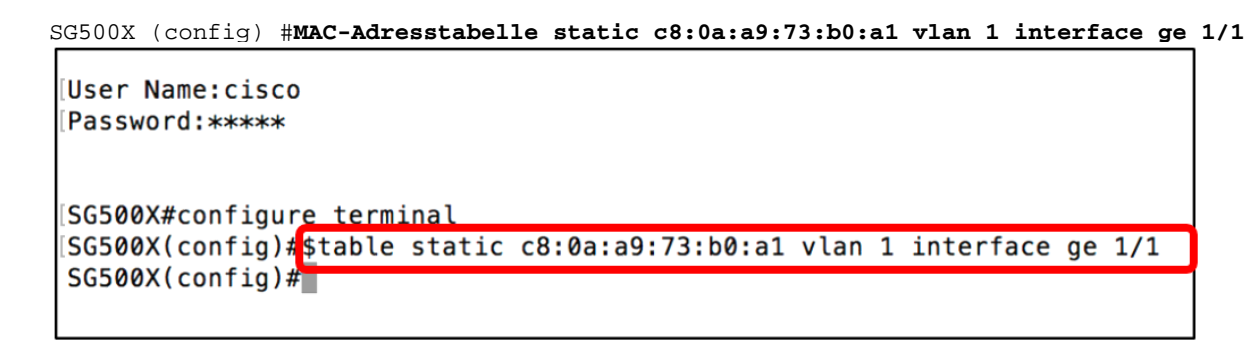

**Hinweis:** In diesem Beispiel wird die MAC-Adresse c8:0a:a9:73:b0:a1 für Port GE 1/1 in VLAN 1 eingegeben. Das Bild oben zeigt nur die verkürzte Version des Befehls, der durch \$ aufgrund der Längenbeschränkung der Zeichen in der CLI angezeigt wird.

Schritt 4: Beenden Sie den globalen Konfigurationsmodus, indem Sie Folgendes eingeben:

SG500X (Konfiguration) #**exit** 

```
[User Name:cisco
[Password:*****
[SG500X#configure terminal
[SG500X(config)#$table static c8:0a:a9:73:b0:a1 vlan 1 interface ge 1/1
[SG500X(config)#exit
SG500X#
```

Schritt 5: Überprüfen Sie die MAC-Adresstabelle, um die eingegebene statische MAC-Adresse zu überprüfen. Geben Sie dazu Folgendes ein:

```
SG500X#MAC-Adresstabelle anzeigen
```

```
[User Name:cisco
[Password:*****
[SG500X#configure terminal
[SG500X(config)#$table static c8:0a:a9:73:b0:a1 vlan 1 interface ge 1/1
[SG500X(config)#exit
SG500X#show mac address-table]
```

Die MAC-Adresstabelle sollte nun die konfigurierte statische MAC-Adresse im angegebenen VLAN und Port anzeigen.

| Vlan | Mac Address       | Port     | Туре    |
|------|-------------------|----------|---------|
| 1    | 00:eb:d5:5e:09:40 | gi1/1/46 | dynamic |
| 1    | 10:60:4b:70:97:07 | gi1/1/4  | dynamic |
| 1    | 28:f0:76:2a:21:92 | gi1/1/8  | dynamic |
| 1    | 40:a6:e8:e6:f4:d3 | gi1/1/5  | dynamic |
| 1    | 40:a6:e8:e6:f4:d4 | gi1/1/9  | dynamic |
| 1    | 40:a6:e8:e6:f4:d5 | gi1/1/5  | dynamic |
| 1    | 40:a6:e8:e6:f4:d7 | gi1/1/9  | dynamic |
| 1    | 40:a6:e8:e6:f4:ed | gi1/1/9  | dynamic |
| 1    | 80:e8:6f:0a:51:9e | gi1/1/3  | dynamic |
| 1    | 80:e8:6f:0a:5d:ee | gi1/1/8  | dynamic |
| 1    | 80:e8:6f:0c:a7:50 | gi1/1/1  | dynamic |
| 1    | c0:7h:hc:12:cc:de | 0        | self    |
| 1    | c8:0a:a9:73:b0:a1 | gi1/1/1  | static  |
| 1    | ec:bd:1d:44:74:53 | gi1/1/9  | dynamic |

Schritt 6: (Optional) Geben Sie Folgendes ein, um Ihre Einstellungen dauerhaft zu speichern:

SG500X# copy running-config startup-config SG500X copy running-config startup-config

Schritt 7: Geben Sie Y in der Aufforderung Overwrite file (Datei überschreiben) ein, um Yes (Ja) anzugeben und die Einstellungen in der Startkonfigurationsdatei zu speichern.

```
Datei überschreiben [startup-config].... (J/N) [N] ? J
SG500X#copy running-config startup-config
Overwrite file [startup-config].... (Y/N)[N] ?Y
```

Die Seite wird dann bestätigen, dass das Kopieren der aktuellen Konfiguration in die Startkonfiguration erfolgreich ist.

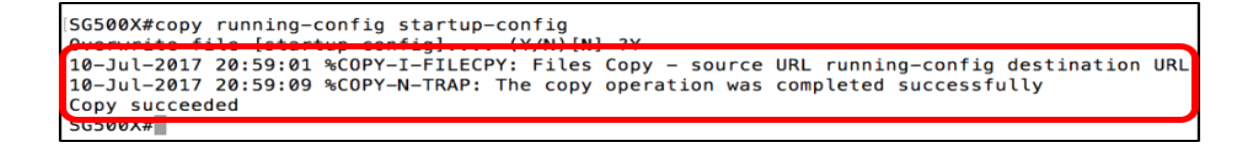

Sie haben jetzt über die CLI erfolgreich eine statische MAC-Adresse auf den Switches Sx500 und SG500X konfiguriert.